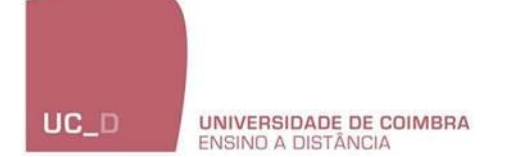

HOW TO APPLY

[e-learning course]

Please check the requirements and documents needed before you begin your application.

## REGISTRATION

Register at Inforestudante at <u>https://inforestudante.uc.pt</u> following the steps as presented.

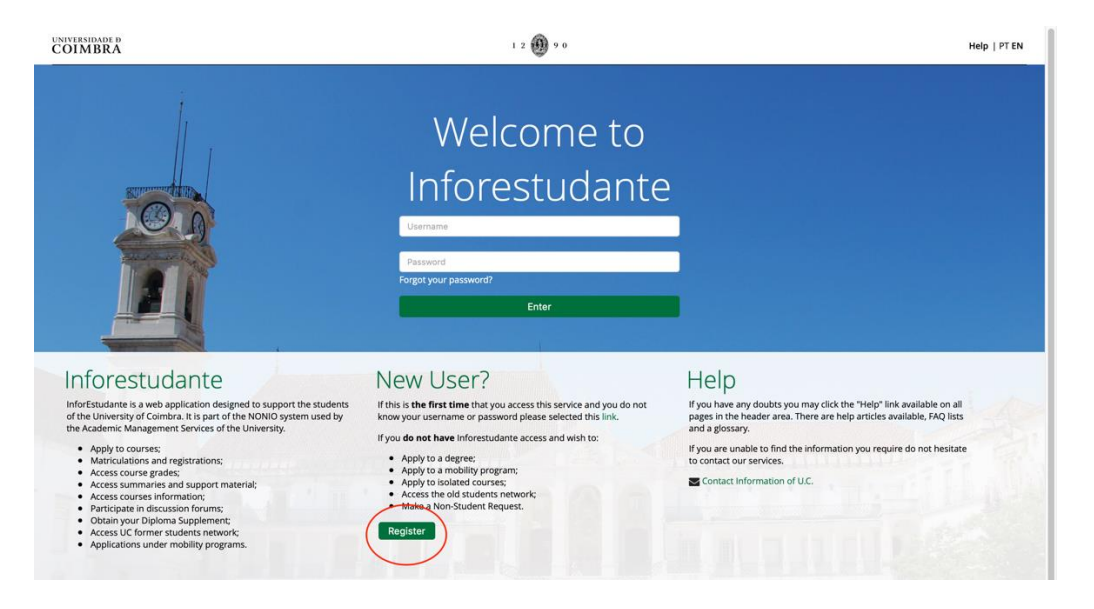

UNIVERSIDADE D COIMBRA

N/IN Degree Application Mobility Program Isolated Courses Old Students Network Non-Student Request

1 2 🚯 9 0

Applications for international students (1st Cycle Studies and Integrated

You can use this place to apply to the University of Coimbra in the ambit of mobility programs

Apply

- Applications to 2<sup>nd</sup> and 3<sup>rd</sup> Cycles (Master and Ph. D courses); Change of Course, Readmission and Transfer; Special Course
- alifications for access to

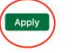

You can use this place to apply to the University of Coimbra in the ambit of isolated courses. Apply

Register

Registration in the UC Alumni Network database for Former Students who do not have access to the inforestudante.

Access to specific services such as equivalence or registration of foreign degree, proof of aggregation, for who has never been a Student of Universidade de Coimbra. Register

| UNIV | ERSI    | DADE Đ |  |
|------|---------|--------|--|
| CO   | IM      | BRA    |  |
| ~ ~  | ~ ~ ~ ~ |        |  |

## Start > Registry

## On-line Registry - University of Coimbra

| off fille (cegistry officersity |                                                                                                    |                                                                                                    |
|---------------------------------|----------------------------------------------------------------------------------------------------|----------------------------------------------------------------------------------------------------|
|                                 |                                                                                                    |                                                                                                    |
| * Registry:                     | Please indicate why you are registering. This will allow us to redirect you to the correct menus:<br>Applications under a mobility program<br>Solated Disciplines Applications<br>Access to Ol Students Network (Rede UC) - Only for former students<br>Requerimento de Não Estudante | If you have any doubts you<br>may click the "Help" link<br>available on all pages in<br>the header area. There are<br>help articles available, FAQ<br>lists and a glossary. |
| * Complete Name:                |                                                                                                    | If you are unable to find the information you                                                                                                    |
| * Nationality :                 | *                                                                                                    | require do not hesitate to<br>contact our services.                                                                                                    |
| * Type of Identif. Document:    | *)                                                                                                    | Contact Information of                                                                                                    |
| * Issue Country:                |                                                                                                    | U.C.                                                                                                    |
| * Identification Number:        |                                                                                                    |                                                                                                    |
| Date of validity:               | dd-mm-yyyy                                                                                                    |                                                                                                    |
|                                 | Security Code:<br>4€72d<br>C Get new security code                                                                                                    |                                                                                                    |
|                                 | Get a audio version of the security code                                                                                                    |                                                                                                    |
| * Security Code:                |                                                                                                    |                                                                                                    |
|                                 | Enter all characters displayed in the image.                                                                                                    |                                                                                                    |
| * E-mail:                       | Primary tool for communication.                                                                                                    |                                                                                                    |
| *                               | Required fields                                                                                                    |                                                                                                    |
| I                               | Register Cancel                                                                                                    |                                                                                                    |

## APPLY

1. Login with your credentials.

| UNIVERSIDADE D<br>COIMBRA                                                                                                    | 1 2 🛞 9 0                                                                                                    | Help   PT EN                                                                                                    |
|----------------------------------------------------------------------------------------------------|----------------------------------------------------------------------------------------------------|----------------------------------------------------------------------------------------------------|
|                                                                                                    | Welcome to<br>Inforestudante<br>Enter your email address<br>Enter your password<br>Forget your password?<br>Enter                                                                                                    |                                                                                                    |
| <ul> <li>Inforcestudantes a web application designed to support the students due to due versity of colimbar. It is part of the NONO system used by the cale were subscale of the University.</li> <li>e. e. e. e. e. e. e. e. e. e. e. e. e. e</li></ul> | <section-header><section-header><section-header><section-header><section-header><section-header><section-header><section-header><section-header></section-header></section-header></section-header></section-header></section-header></section-header></section-header></section-header></section-header> | Heip<br>More have any doubts you may click the "Help" link available on all<br>bages in the hader area. There are help articles available, FAQ lists<br>and a glossary.<br>Wu are unable to find the information you require do not hesitate<br>to contact our services.<br>■ Contact Information of U.C. |
|                                                                                                    |                                                                                                    |                                                                                                    |

2. Choose "Degrees" on the left side menu.

| UNIVERSIDADE D<br>COIMBRA                                                                        | 1 2 🛞 9 0                                                                                                    | Sign out   Help   PT EN                |
|--------------------------------------------------------------------------------------------------|----------------------------------------------------------------------------------------------------|----------------------------------------|
| InforEstudante                                                                                   | Start 3 Applications                                                                                                    |                                        |
| General<br>Personal Data<br>Curricular Data<br>Notifications<br>Schedule<br>Surveys              | Applications                                                                                                    |                                        |
| UCStudent                                                                                        | Applications - Doutoramento em Ciências da Educação<br>Concurso para ingresso no Doutoramento em Ciências da Educação com indicação do ramo a que se candidata.                                                                                                    |                                        |
| My Courses<br>General Information<br>Summaries<br>Support Materials<br>Forums<br>Work Submission | Applications - Doutoramento em Ciências da Educação<br>There are no applications.                                                                                                    | New application                        |
| Assessment Registration<br>Attendance<br>Diary                                                   | Applications - Doutoramento em Direito<br>Concurso para ingresso no Doutoramento em Direito com indicação da preferência por ramos.                                                                                                    |                                        |
| Applications<br>Degrees<br>Outgoing Mobility<br>Incoming Mobility                                | Applications - Doutoramento em Direito<br>There are no applications.                                                                                                    | New application                        |
| Solated Courses<br>Summer Interships<br>Academic Service                                         | Applications - Mestrado em Direito<br>Concurso para ingresso no Mestrado em Direito com indicação da preferência por ramos. A candidatura permite selecionar até um máximo de 3 cursos com indicação do a<br>preferência.                                                                                                    | amo por ordem de                       |
| Registrations<br>Submit Dissertation /<br>Theses<br>Registrations in<br>Examination              | Applications - Mestrado em Direito<br>There are no applications.                                                                                                    | New application                        |
| Registrations Classes<br>Tuition Fees<br>Policies and Procedures<br>Requests<br>Queries          | Applications - Mestrado em Ensino de Inglês e de Língua Estrangeira no 3.º ciclo do Ens. Básico e Secundário - áreas de especialização de Alei<br>Francês<br>Concurso para ingresso no Mestrado em Ensino de Inglês e de Língua Estrangeira no 3.º ciclo do Ens. Básico e Secundário - áreas de especialização de Alemão, Espanhol ou<br>Indicação da preferência por ramos. | <b>não, Espanhol ou</b><br>Francês com |

3. Then choose "New application" at the end of the page, under "Applications - Other Regimes".

| UNIVERSIDADE D<br>COIMBRA           | 1 2 🕕 9 0                                                                                                    | Sign out   Help   PT EN |
|-------------------------------------|----------------------------------------------------------------------------------------------------|-------------------------|
|                                     | There are no applications.                                                                                                    |                         |
|                                     |                                                                                                    |                         |
|                                     | Applications - Special Contest for International Students (Bachelor's Degree and Integrated Master's Degree Courses)<br>Process through which an international student can apply directly to the University of Coimbra's Bachelor's and Integrated Master's study cycles, under applicable legislation                                                                                                    | n.                      |
|                                     | Applications - Special Contest for International Students (Bachelor's Degree and Integrated Master's Degree<br>Courses)<br>There are no applications.                                                                                                    | New application         |
|                                     | Applications - Other Regimes         In the following section it's possible to consult and make applications in other entry regimes:         2 rdd Cycle Course         4 rdd Cycle Course - Current student         3 rd Cycle Course         • Course/Institution transfer         • Curse/Institution transfer         • Curse/Institution transfer         • Licenciados Bolonha         • Over 23-year-olds         • Over 23-year-olds         • Pre-Bologna Graduate2         • Pre-Bologna Graduate5         • Precision Since         • Readmission |                         |
|                                     | Applications - Other Regimes                                                                                                    | New application         |
| 1 2 9 9 0 UNIVERSIDADE D<br>COIMBRA | Castolar Eloise Susatia Badanuia A                                                                                                    | f 💿 У 🖬 in              |
|                                     |                                                                                                    |                         |

4. Choose the options for the course you want to apply for.

| UNIVERSIDADE D<br>COIMBRA                                                                        |                                              | 1 2 🚇 9 0                                                                                                    | Sign out   Help   PT EN                                                                               |
|--------------------------------------------------------------------------------------------------|----------------------------------------------|----------------------------------------------------------------------------------------------------|----------------------------------------------------------------------------------------------------|
| InforEstudante                                                                                   | Start > Applications > Course and regime     |                                                                                                    |                                                                                                    |
| General<br>Personal Data<br>Curricular Data<br>Notifications<br>Schedule<br>Surveys<br>UCStudent | Applications<br>Course you are applying (wit | h application deadline in progress)                                                                                                    |                                                                                                    |
|                                                                                                  | Teaching Regime: All                         | Learning                                                                                                    |                                                                                                    |
| My Courses                                                                                       | Study Cycle: Postgri                         | aduation 🗘                                                                                                    | Choose the course                                                                                     |
| Summaries                                                                                        | Organic Unit:                                | •                                                                                                    | choose the course                                                                                     |
| Support Materials                                                                                | Gaussa (Traini                               | ng Course in Clinical Abdominal Ultrasound - TrainR4U                                                                                                    | ;)                                                                                                    |
| Work Submission<br>Assessment Registration<br>Attendance<br>Diary                                | Note: the keep the                           | e entry field "Teaching Regime", "Study Cycle" and "Organic Unit" are only intended<br>option "all" selected in these same entry fields to view all Courses with current appl | to restrict the Courses that are presented in the list of Courses. If in doubt,<br>ication deadlines, |
| Applications                                                                                     | Application regime                           |                                                                                                    |                                                                                                    |
| Degrees                                                                                          | Postgra                                      | aduate Course /Course not awarding degree                                                                                                    |                                                                                                    |
| Outgoing Mobility<br>Incoming Mobility                                                           | Regime.                                      |                                                                                                    |                                                                                                    |
| Isolated Courses<br>Summer Interships                                                            | degree.                                      | nich students present themselves for the local competition organised by the establis                                                                                          | inments that teach the Postgraduate Courses/ Courses not awarding                                     |
| Academic Service                                                                                 | * Require                                    | ed fields                                                                                                    |                                                                                                    |
| Documents                                                                                        | Conti                                        | nue Back                                                                                                    |                                                                                                    |
| Registrations                                                                                    | Com                                          | Laur                                                                                                    |                                                                                                    |
| Theses                                                                                           |                                              |                                                                                                    |                                                                                                    |
| Registrations in<br>Examination                                                                  |                                              |                                                                                                    |                                                                                                    |
| Registrations Classes                                                                            |                                              |                                                                                                    |                                                                                                    |
| Policies and Procedures                                                                          |                                              |                                                                                                    |                                                                                                    |
| Requests                                                                                         |                                              |                                                                                                    |                                                                                                    |
| Queries                                                                                          |                                              |                                                                                                    |                                                                                                    |

- 5. From here on fill in all the information identified as mandatory (\*) and save the information.
- 6. Next, add the documents required in the application.

| Motivation letter                                                                                                    |                           |                        | Ade         |
|----------------------------------------------------------------------------------------------------|---------------------------|------------------------|-------------|
| lo motivation letter yet specified.                                                                                                    |                           |                        |             |
|                                                                                                    |                           |                        |             |
| Documents to deliver                                                                                                    |                           |                        |             |
| Document Name                                                                                                    | Delivery mode             | File<br>Submitted      |             |
| Certificate from higher education course completed that prove the admission condition; (COMPULSORY except for UC students and ex-students) $^{\star}$ |                           |                        | Add         |
| Copy of Identity Document(MANDATORY only for international candidates) (Portuguese<br>Citizen card)                                                   |                           |                        | Add         |
| Curriculum vitae *                                                                                                    |                           |                        | Add         |
| Statement of commitment to honor the veracity of documents and data delivered to U.C. *   To download click here                                      |                           |                        | Add         |
| Narning: If you do become our student, it is mandatory that the original document:                                                                    | s are sent to or presente | d in the relevant offi | ce, so that |

7. Review all the information in your application. If everything is correct, "seal" your application.

| Application            | Sea                                             | Change Remove |
|------------------------|-------------------------------------------------|---------------|
| School year:           | 2021/2022                                       |               |
| Regime:                | Postgraduate Course /Course not awarding degree |               |
| Phase:                 | 1st call                                        |               |
| Application<br>Number: | NCG_202117875                                   |               |
|                        |                                                 |               |
| Course applied         | l for                                           |               |
| Course:                | Portuguese Foreign Language - A1                |               |

You should receive a confirmation as such.

|                       | •                         | casaccessiany           | the application.          |  |
|-----------------------|---------------------------|-------------------------|---------------------------|--|
| Your application's co | ode: NCG Prin             | nt application summary  |                           |  |
| lf you want to suppl  | lement or modify any data | of your application, co | ntact the Academic Office |  |
| in you mane to suppr  |                           |                         |                           |  |
| ination Doviow        |                           |                         |                           |  |
| ilication Review      |                           |                         |                           |  |

Any questions, please email us at <a href="mailto:info.uc\_d@uc.pt">info.uc\_d@uc.pt</a>